# How to Register your Application Online 2019-2020

# LANGUAGE AND CULTURE ASSISTANTS IN SPAIN Application period: January, 10<sup>th</sup>- April, 10th

### Contents

| 1. Access PROFEX                                                                                                    | 3                                                                          |
|----------------------------------------------------------------------------------------------------|----------------------------------------------------------------------------|
| <ul> <li>2. Create a new account in PROFEX</li> <li>How to sign in: Step 1</li> <li>How to sign in: Step 2</li> <li>How to sign in: Step 3</li> <li>How to sign in: Step 4</li> <li>How to sign in: Step 5</li> </ul>                                                                                                    | 4<br>4<br>6<br>6                                                           |
| <ol> <li>Create your CV</li> <li>Log in</li> <li>Curriculum: Datos personales (personal information)</li> <li>Curriculum: Dirección permanente (permanent address)</li> <li>Curriculum: Formación académica (education)</li> <li>Curriculum: Experiencia docente (teaching experience) (optional)</li> <li>Curriculum: Experiencia No Docente (non-teaching experience) (optional)</li> <li>Curriculum: Datos de Funcionarios (civil servant data)</li></ol> | 7<br>7<br>9<br>10<br>11<br>11<br>11<br>12<br>12<br>12                      |
| 4. Review your curriculum                                                                                                    | 12                                                                         |
| <ol> <li>5. Program application</li></ol>                                                                                                    | 13<br>13<br>14<br>14<br>16<br>16<br>17<br>17<br>18<br>19<br>20<br>21<br>23 |
| 6. Check the status of your application                                                                                                    | 23                                                                         |

### **1. Access PROFEX**

Use a PC and the Internet Explorer browser for a smoother process. However, you should be able to run PROFEX with either Internet Explorer or Firefox on Microsoft Windows XP and 2000, and with Firefox on Mac OS X.

PROFEX is an online web service application designed to enable candidates to submit their applications online for the international programs of the Spanish Ministry of Education and Vocational Training. You can access PROFEX through <a href="http://www.educacion.gob.es/profex">www.educacion.gob.es/profex</a>.

Click "Mantenimiento del CV".

| 1 <u>1</u>                           | COBIENIO MINISTERIO<br>DE ESPANA<br>T FORMACIÓN PROFESIONAL                                          | Sed Sede electrónica                                                                                                    |
|--------------------------------------|----------------------------------------------------------------------------------------------------|----------------------------------------------------------------------------------------------------|
| Està usted en: )<br>Trámites         | Sede electrónica + Tramites y Servicios                                                              |                                                                                                    |
| Bienvenic                            | lo al Sistema de Gestión d                                                                           | e personal de programas en el Exterior (PROFEX) ACCESO A PROFESORES                                                              |
|                                      | Click "Mantenimiento<br>de CV"                                                                       | Mantenimiento del CV<br>ACCESO GESTORES                                                                                          |
|                                      |                                                                                                    | Los usuarios gestores podran acceder a Profex desde la dirección:<br>https://sede.educacion.gob.es/profexadmin                   |
|                                      |                                                                                                    |                                                                                                    |
| Navegadore                           | es recomendados                                                                                      |                                                                                                    |
| Este sisten                          | na de información se ha optimizado para ur                                                           | na resolución de pantalla de 1.024 por 768 pixeles. Otra resolución puede dificultar la correcta visualización de las pantallas. |
| Se recomie<br>Microsoft<br>Mac OS X: | inda el uso de los siguientes sistemas oper<br>Windows XP y 7: Internet Explorer y Fire<br>: Firefox | alives y navegadores:<br>ifox                                                                                                    |

If you already have a PROFEX account you can sign in by clicking "Acceder" and skip section 2. If you do not have a PROFEX account, then click on "Registrarse" (sign up) and go to section 2.

| Informaci | ión convocatoria                               |                                                       |                        | 0                              |
|-----------|------------------------------------------------|-------------------------------------------------------|------------------------|--------------------------------|
| tema o    | de gestión de person                           | al de programas en el e                               | xterior (Profex) 😠 🗤 🌡 | BEDE .                         |
|           | iniciar s                                      | esión con certificado                                 |                        | Acceder                        |
|           | 2 <sup>1004</sup>   Iniciar s                  | esión con usuario sede                                |                        |                                |
|           | Usuario (DNI/NIE): 123                         | 14567JS Con                                           | raseña: 🚥              | Acceder                        |
|           | Si no està registrado<br>Por favor, registrese | If you don't have<br>a PROFEX                         | Registrarse            | Else, log into PROFEX and skip |
|           | Incidencias<br>Olvidé mis datos / Ayud         | account, click<br>here and read<br>section 2: "Create | Ayuda                  | section 2.                     |
|           |                                                | a new account in<br>Profex".                          |                        |                                |

### 2. Create a new account in PROFEX

### How to sign up: Step 1

1. Click "Registrarse". Next, click on "Registro de persona física sin Certificado Digital". You will now create your PROFEX account. If you already have one, you can skip this step.

| rámites y Servicios                         |                                                  | - Na                                    | D Volver |
|---------------------------------------------|--------------------------------------------------|-----------------------------------------|----------|
| Información convocatoria 🍘                  |                                                  |                                         | 1        |
| Registro                                    |                                                  | Click "Registro de persona              |          |
|                                             | 2 Cómo registrarse?                              | física sin Certificado Digital"         |          |
|                                             |                                                  |                                         | •        |
| > Registro de persona física sin Certificad | lo Digital                                       |                                         |          |
| > Registro de entidad sin Certificado Digi  | tal                                              |                                         |          |
| Registro con Certificado Digital para pe    | rsona física y entidad (ver "Información sobre l | os certificados que admite el sistema") |          |

### How to sign up: Step 2

- 2. Enter the information requested.
- (\*) Asterisk- marked information is mandatory

| Formulario de registro de vouerios              | Please read the table belo    | ow for guidel                     | ines                                       |                                                                                                | T                  |
|-------------------------------------------------|-------------------------------|-----------------------------------|--------------------------------------------|------------------------------------------------------------------------------------------------|--------------------|
| Formulario de registro de usuarios              |                               |                                   |                                            | (*)Datos de carácter obligatorio                                                               |                    |
| Nombre (*):                                     | John                          |                                   |                                            |                                                                                                |                    |
| Primer apellido (*):                            | Sample                        |                                   |                                            |                                                                                                |                    |
| Segundo apellido:                               |                               |                                   |                                            |                                                                                                |                    |
| ldioma (*):                                     | Castellano 🗸                  |                                   |                                            |                                                                                                |                    |
| Tipo documento (*):                             | Otro 🗸                        | г                                 |                                            |                                                                                                | <u> </u>           |
| En caso de seleccionar Otro especifica cual:    | Pasaporte                     | - →                               |                                            | <b>Always</b> use your Hungaria                                                                | in <b>passport</b> |
| Nº Identificación (*):                          | 12345JS Ejemplo: 01234567L    | L                                 |                                            |                                                                                                |                    |
| Este identificador se utilizará como usuario de | acceso a la Sede electrónica. |                                   |                                            |                                                                                                | <u> </u>           |
| Contraseña (*):                                 | •••••                         | You<br>stat                       | u will ne                                  | eed the password to check your                                                                 |                    |
| Repita contraseña (*):                          | •••••                         | Sta                               | ius in ti                                  |                                                                                                | 4                  |
| Correo Electrónico (*):                         | jc · · - · · om               | 🛑 🛛 Make su                       | re your                                    | r email is correct and valid for th                                                            | e                  |
| Repita Correo Electrónico (*):                  | jol m                         | whole pr                          | rocess o                                   | or you may run the risk of not b                                                               | eing               |
| Teléfono móvil (*):                             | 006                           | informed<br>gmail acc<br>attached | d about<br><mark>count c</mark><br>l docun | t your assignment!! <mark>Preferably, 1</mark><br>or similar, as you will be receivin<br>nents | g<br>g             |

| Nombre                        | First Name                                                                                  |
|-------------------------------|---------------------------------------------------------------------------------------------|
| Primer Apellido               | Last Name                                                                                   |
| Segundo Apellido              | Leave blank                                                                                 |
| Idioma                        | Castellano                                                                                  |
| Tipo documento                | Otro (all other options are Spanish legal documents that Hungarian citizens MIGHT           |
|                               | NOT possess)                                                                                |
|                               |                                                                                             |
| En caso de seleccionar "Otro" | Specify "Pasaporte"                                                                         |
| especifica cual               |                                                                                             |
| Nº documento                  | Enter your Hungarian passport. This will become your user "usuario" to access the           |
|                               | system                                                                                      |
|                               |                                                                                             |
| Contraseña                    | Enter a password. Make sure to follow password instructions in the blue box on the page.    |
| Devite en eterne 7            | De enterview estado e en enter                                                              |
| Repita contrasena             | Re-enter your selected password                                                             |
|                               | *Nake sure to write down and save your chosen password. You cannot get a new                |
|                               | password immediately like other systems and sometimes this time lag can cause you to        |
|                               | miss deadlines while you are waiting to access the system with a new password.              |
| Corros electrónico            | Enter your e mail address. De net enter e university e mail es many evnire after            |
| correo electronico            | Enter your e-mail address. Do not enter a university e-mail as many expire after            |
|                               | graduation. Preterably, use a gmail account or similar , as you will be receiving attached  |
|                               | documents.                                                                                  |
|                               | *Be sure to enter your e-mail CORRECILY as it will be used to inform you of progress in the |
|                               | program and of other important news.                                                        |
| Repita correo electrónico     | Re-enter your e-mail address                                                                |

| Teléfono móvil | Cell phone number                                                                            |
|----------------|----------------------------------------------------------------------------------------------|
|                | **Please enter your cell phone number as it will only be used to contact you in later stages |
|                | of the program if you are selected.                                                          |

#### How to sign up: Step 3

3. Check off the two small boxes at the bottom of the screen. The first is to accept the Ministry of Education's privacy policy and the second is to declare that the information entered into the system is true and up-to-date. Click Aceptar.

| El correo electrónico y el teléfono móvil indicados se utilizarán para recibir comunicaciones relativas a los trámites i                                                                                                    | mplementados en esta sede electrónica.                                                                                                    |
|----------------------------------------------------------------------------------------------------|----------------------------------------------------------------------------------------------------|
| (*): De acuerdo con la vigente l ey Orgánica 15/1999, de 13 de diciembre, de Protección de Datos española y el le comunicamos que los datos que incorpore en el presente formulario pasan a formar parte de nuestra base de oposición, acceso, rectificación y cancelación de sus datos. Si desea ejercer estos derecho sede.lopd@mecd.es enviándonos un correo electrônico con su nombre y apellidos, indicando en el camp Porsonalco". | R D 1720/2007 que la desarrolla,<br>de datos, teniendo usted derecho<br>os, contacte con nosotros en<br>so asunto el texto: "Borrar Datos |
| (*): Declaro que los datos que figuran en mi solicitud de registro son ciertos, asumiendo en caso contrario, las derivarse de su inexactitud y autorizando al Ministerio de Educación, Cultura y Deporte la consulta de los misi de Datos de Identidad de la Dirección General de la Policía.                                                                                                    | e responsabilidades que pudieran<br>mos en el Sistema de Verificación                                                                     |
| Click <b>Aceptar</b> to move on                                                                                                    |                                                                                                    |
| Aceptar Limpiar                                                                                                    |                                                                                                    |
|                                                                                                    |                                                                                                    |

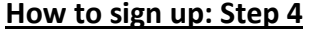

4. Print and save the pdf that is generated to remember your account data. Confirm that the displayed information is correct.

#### How to sign up: Step 5

5. You should receive a confirmation email shortly. By Using this e-mail you should activate your account. If your account is not activated within 24 hours, you will have to register again.

| ó ustari an: > Sarla alertrónica -> Trómites y Servic                                      | ine                                                                       |                                                                |       |
|--------------------------------------------------------------------------------------------|---------------------------------------------------------------------------|----------------------------------------------------------------|-------|
| ámites v Servicios                                                                         |                                                                           | Ayuda general                                                  |       |
|                                                                                            |                                                                           | D Volver                                                       |       |
|                                                                                            |                                                                           |                                                                |       |
| onfirmar Registro                                                                          |                                                                           |                                                                |       |
| Compruebe sus datos de acceso al sistema.<br>Cultura y Deporte.                            | Tenga en cuenta que serán los mismos para cualquie                        | er trámite de la sede electrónica del Ministerio de Educación, |       |
| La contraseña es muy importante para poste<br>aparece ese dato. Conviene que lo anote, gua | riores trámites, por lo que es conveniente que la cons<br>arde o imprima. | erve. En el fichero que puede usted visualizar a continuación  |       |
|                                                                                            |                                                                           |                                                                |       |
|                                                                                            | Datos de su Registro 📲                                                    |                                                                |       |
|                                                                                            | •                                                                         | 1. Click to Verify that the informat                           | ion I |
| Si está conforme con los datos pulse "Confirm                                              | nar" para quedar registrado. Pulse volver para modific                    | arlos correct and write down your                              |       |
|                                                                                            |                                                                           | password in a notebook! You w                                  | /ill  |
| 2. Click <b>Confirmar</b>                                                                  | Confirmar                                                                 | need it later.                                                 |       |
| información del usuario:                                                                   |                                                                           |                                                                |       |
| Nombre (*):                                                                                | John                                                                      |                                                                |       |
| Primer apellido:                                                                           | Sample                                                                    |                                                                |       |
| Segundo apellido:                                                                          |                                                                           |                                                                |       |
| Información para el acceso al siste                                                        | ema:                                                                      |                                                                |       |
| Usuario:                                                                                   | 12345J S                                                                  |                                                                |       |
| Información para la notificación al                                                        | usuario:                                                                  |                                                                |       |
|                                                                                            |                                                                           |                                                                |       |
| Correo Electrónico (*):                                                                    | john.sample@gmail.com                                                     |                                                                |       |

### 3. Create your CV

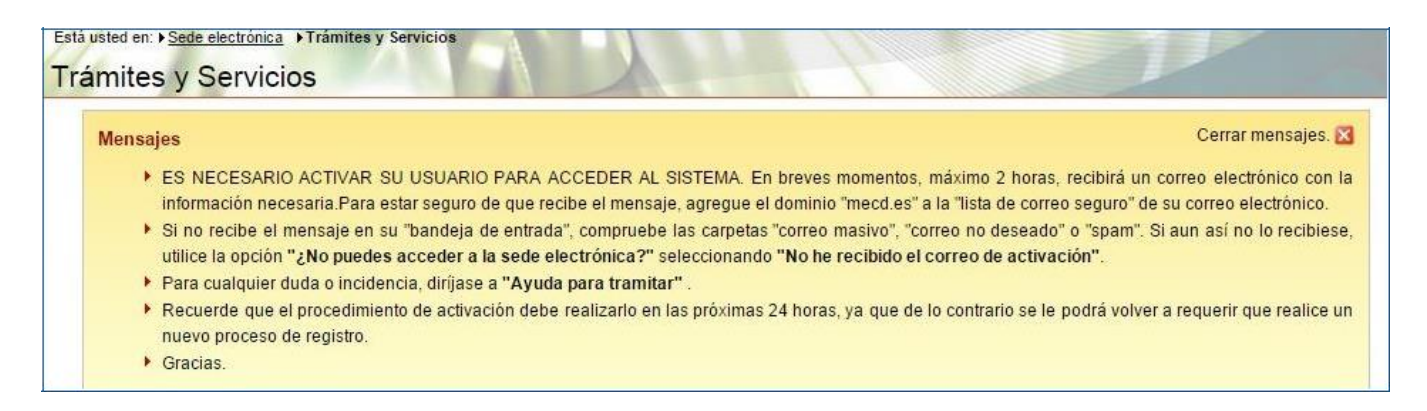

### <u>Log in</u>

You can log with your username and password on the **2019 - Auxiliares de conversación extranjeros en España** link or **Mantenimiento del CV** link (see Section 1, page 3). **Click** "Acceder".

| Iniciar sesión con certificado                | - I                                                     | Acceder |
|-----------------------------------------------|---------------------------------------------------------|---------|
|                                               | Enter your username and password<br>and click "Acceder" |         |
| Iniciar sesión con usuario sede               | ·                                                       |         |
| Usuario (DNI/NIE): 1234567JS                  | Contraseña: •••••                                       | Acceder |
| Si no está registrado<br>Por favor registrase | Registrarse                                             |         |

|                   | croacion extranjere | oo on Lopana (oonto   | 2019-2020) |  |
|-------------------|---------------------|-----------------------|------------|--|
| Acceso al trámite | Click "Ac           | cceso al trámite"     |            |  |
|                   |                     | 4                     |            |  |
|                   |                     | Número total de solio | citudes: 0 |  |

#### Curriculum: Datos personales (personal information)

Enter the data requested. (\*) Asterisk-marked information is mandatory. Please ignore the box marked "Contrastado" in each section.

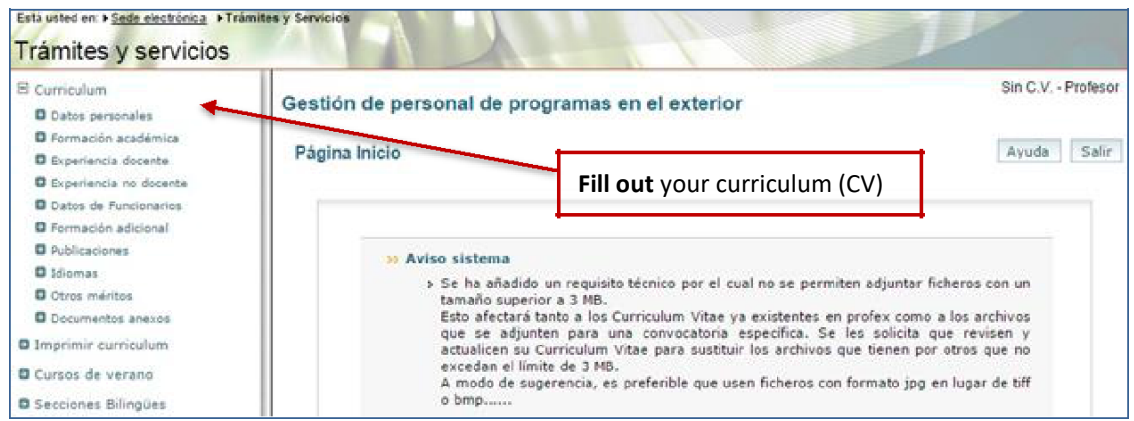

| Datos básicos                       | Please read the table below for guidelines |
|-------------------------------------|--------------------------------------------|
| Nombre (*):                         | John                                       |
| Apellido (*):                       |                                            |
| Segundo apellido:                   |                                            |
| Fotografía tamaño carnet (**):      | Choose File No file chosen                 |
| Tipo documento (*):                 | Otros 🔻                                    |
| Especificar:                        | Pasaporte                                  |
| Número documento (*):               |                                            |
| Expedido en:                        |                                            |
| Fecha expedición: (dd/mm/aaaa)      |                                            |
| País de residencia (*):             | T                                          |
| Nacionalidad (*):                   | <u></u>                                    |
| Sexo (*):                           | HOMBRE                                     |
| Lugar de nacimiento:                |                                            |
| Fecha de nacimiento (*): (dd/mm/aaa | a) 22/03/1994                              |
| Permiso de conducir:                | No                                         |
| Visado (Sólo visitantes EEUU):      |                                            |
| Tipo de visado:                     | <b>T</b>                                   |
| Especificar:                        |                                            |
| Fecha caducidad: (dd/mm/aaaa)       |                                            |

| Nombre                   | Name and middle name                                               |
|--------------------------|--------------------------------------------------------------------|
| Apellido                 | Last name                                                          |
| Segundo Apellido         | Leave blank, unless you have two last names as in Spanish-speaking |
| Fotografía tamaño cornet | Desenant size photograph (entional)                                |
| Fotografia tamano camet  | Passport size protograph (optional).                               |

| País de residencia  | Country of residence                              |
|---------------------|---------------------------------------------------|
| Nacionalidad        | Citizenship                                       |
| Lugar de nacimiento | Place of birth                                    |
| Fecha de nacimiento | Date of birth                                     |
| Visado              | YOU DO NOT NEED TO FILL OUT ANY VISA INFORMATION. |

### Curriculum: Dirección permanente (permanent address)

| Dirección permanente    | Please read the table below for guidelines |
|-------------------------|--------------------------------------------|
| País (*):               |                                            |
| Estado:                 |                                            |
| Comunidad Autónoma:     |                                            |
| Provincia:              | <b>T</b>                                   |
| Localidad (*):          |                                            |
| Código Postal (*):      | 33134                                      |
| Dirección (*):          | Your home address                          |
| Teléfono 1 (*):         | Your phone number                          |
| Teléfono 2:             |                                            |
| Móvil:                  |                                            |
| Fax:                    |                                            |
| Correo electrónico (*): | Your email address                         |

| País (*)                           | Country                                                            |
|------------------------------------|--------------------------------------------------------------------|
| Estado                             | State                                                              |
| Localidad (*)                      | City                                                               |
| Código Postal (*)                  | Zip code / Postal code                                             |
| Dirección (*)                      | Permanent address. Please use a permanent residential address that |
|                                    | will be still valid after you leave college.                       |
| Teléfono 1 (*)                     | Your cell phone with prefix                                        |
| Dirección actual                   | Current address (Optional)                                         |
| Persona de contacto de emergencias | Emergency contact (Optional)                                       |

2019-2020 Profex Manual

### Curriculum: Formación académica (education)

| Alta                                                                                                    |                                                                                                    |
|----------------------------------------------------------------------------------------------------|----------------------------------------------------------------------------------------------------|
|                                                                                                    |                                                                                                    |
| a un mínimo de cinco letras en la<br>pulse sobre el botón de la izquie<br>más aproximado. En caso de qu<br>inación del título, por ejemplo "Fil | a caja de texto y seleccione un título de la lista<br>erda y seleccione un título de la lista. Cuantos m<br>e no aparezca el título que desea, introduzca to<br>ología Hispánica".             |
|                                                                                                    |                                                                                                    |
| Roosevelt University 🔫                                                                                                    | 2. Fill out with your university's na                                                                                                    |
|                                                                                                    | · · · · ·                                                                                                    |
| <b>周</b>                                                                                                    |                                                                                                    |
| Bachelor of Arts - Internation                                                                                                    | al Relations                                                                                                    |
|                                                                                                    | 2 Fill out with both your (surgested or                                                                                                    |
|                                                                                                    | completed) degree <u>and</u> major                                                                                                    |
|                                                                                                    |                                                                                                    |
| 1                                                                                                    |                                                                                                    |
| Browse No file selected.                                                                                                    |                                                                                                    |
|                                                                                                    | Alta a un mínimo de cinco letras en la pulse sobre el botón de la izquie más aproximado. En caso de qu nación del título, por ejemplo "Fil Roosevelt University Bachelor of Arts - Internation |

| Universidades Españolas    | Unless you have received a higher education DEGREE from a Spanish  |  |  |
|----------------------------|--------------------------------------------------------------------|--|--|
|                            | University, LEAVE BLANK                                            |  |  |
| Otros Centros              | Enter the name of your University                                  |  |  |
| C.A.P.                     | LEAVE IT BLANK                                                     |  |  |
| Títulos españoles          | Unless you have received a higher education DEGREE from a Spanish  |  |  |
|                            | University, LEAVE BLANK. Study abroad information goes in          |  |  |
|                            | "Formación Adicional"                                              |  |  |
| Títulos no recogidos en el | Enter the name of your degree (expected or completed) and your     |  |  |
| apartado anterior          | major. e.g. Bachelor of Arts - International Relations             |  |  |
| Fecha de inicio            | Start date                                                         |  |  |
| Fecha de fin de estudios   | Date of completion of your Degree                                  |  |  |
| Estudiante último curso    | Check "Estudiante último curso" if you are in your last year.      |  |  |
| Nota Media Expediente      | Grade Point Average (use a comma in place of a period in your GPA) |  |  |
| Contrastado                | Leave the check box for "Contrastado" blank.                       |  |  |

| urriculum:          | e personal de p<br>Formación acadér | nica                      | el exterior                              |                              |
|---------------------|-------------------------------------|---------------------------|------------------------------------------|------------------------------|
| ima actuali:        | zación CV: 19/02/2016               | Ültima actuali            | ización sección: 19/02/2016              | Ayuua II ai micio Sai        |
| Mensaj              | es producidos po                    | r la última opera         | ición:                                   | f you want to edit your data |
|                     | > El proceso termi                  | nó correctamente.         |                                          |                              |
|                     | Mostrar Instru                      | cciones                   |                                          |                              |
| Título              | Universidad u<br>Otros Centros      | Fichero<br>anexo (Título) | Certificación<br>académica (Calificacion | nes) Contrastación           |
| Bachelor<br>Of Arts |                                     |                           |                                          | <b>A</b>                     |
|                     |                                     |                           | Alta                                     |                              |
| Consulta            | a Formación Acadé                   | mica                      |                                          |                              |

### Curriculum: Experiencia docente (teaching experience) (optional)

| Denominación del Puesto | Position, e.g. "teacher of English"                                     |
|-------------------------|-------------------------------------------------------------------------|
| Centro                  | School                                                                  |
| Número de alumnos       | Number of students                                                      |
| Categoría del docente   | *Func. De Carrera" (tenured teacher) "Interino" ("non-tenured teacher") |
|                         | *Otros (others: private, after school, community services, etc)         |
| Tipo Enseñanza          | *Reglada (elementary or secondary education); No reglada (not           |
|                         | regulated by law, e.g. summer courses); "Otros" (e.g private tutoring)  |

### Curriculum: Experiencia No Docente (non-teaching experience) (optional)

Enter any relevant work or internship experience.

### Curriculum: Datos de Funcionarios (civil servant data)

Leave blank.

### Curriculum: Formación adicional (other information)

Other courses. You may enter study abroad experience here. Other examples of information applicable here is an ESL/ EFL certification (if you have any) or other certification courses you may have.

#### **Curriculum: Idiomas (languages)**

Any language other than your mother tongue.

|                                                          | Hablado (speaking)           |
|----------------------------------------------------------|------------------------------|
| Click "Alta" to enter or modify any data.                | Lectura (reading)            |
| Choose your level in each of the following categories of | Comprensión oral (listening) |
| languages.                                               | Escritura (writing)          |
|                                                          |                              |

Click "Listado de títulos" to add information about your language certificates / diplomas.

#### Curriculum: Otros méritos (Other merits)

Enter any other relevant merits you consider.

### **Curriculum: Documentos anexos (Attached documents)**

You can upload here any document in .pdf format. The maximum size for any single document you upload is 3 MB.

### 4. Review your curriculum

Before proceeding, please verify that you meet the necessary requirements to participate in this program (see the Application Guidelines on the program's website) and double check that your CV is complete and updated. Please note that the program will not allow applications to be submitted that do not meet the required criteria.

### 5. Program application

### Step 1. Access Auxiliares de conversación and Presentación solicitudes

You may access the application by choosing Auxiliares de Conversación and then Presentación solicitudes.

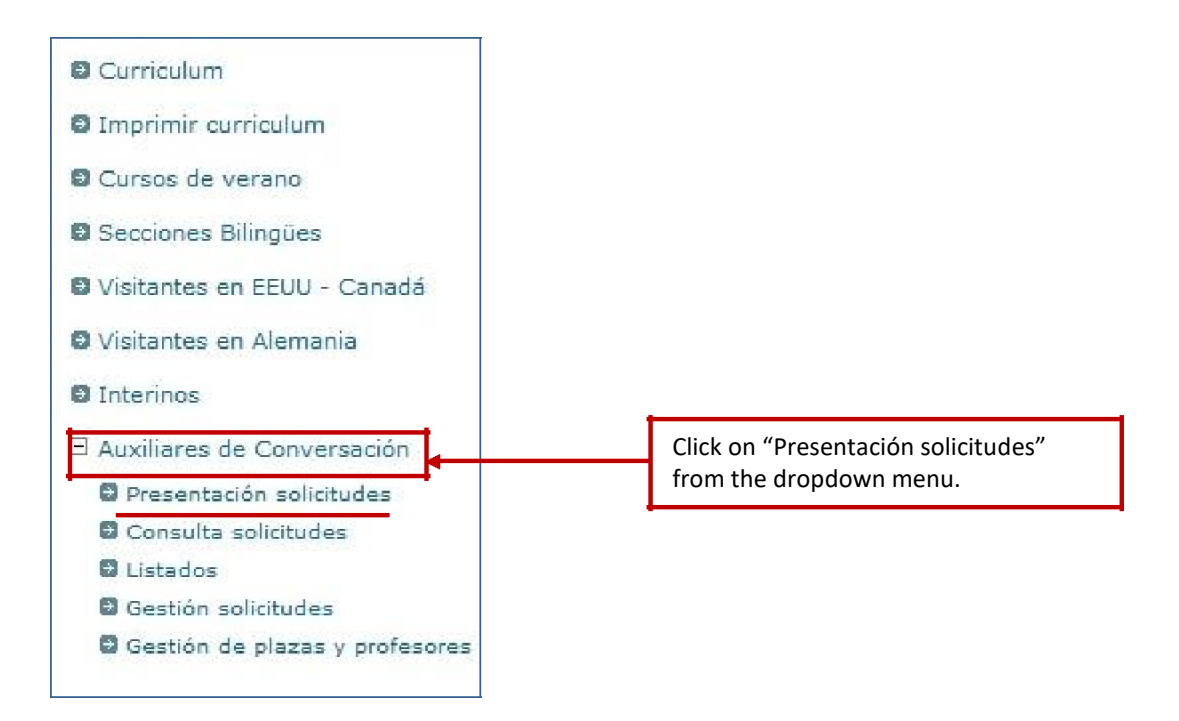

### Step 2. Select 2019 – Auxiliares de conversación extranjeros en España

From there, please select "2019 – Auxiliares de Conversación extranjeros en España" from the dropdown menu.

Then click "Nueva solicitud" (new application). This action will take you to the general application page.

| beston de person                                                         | al de program                                                                                              | mas en el exterior                                                                                                    | Sample , John - Profesor                                                                                             |
|--------------------------------------------------------------------------|----------------------------------------------------------------------------------------------------|----------------------------------------------------------------------------------------------------|----------------------------------------------------------------------------------------------------|
| Auxiliares de Conversa                                                   | ción: Presentac                                                                                            | ión solicitudes                                                                                                    |                                                                                                    |
|                                                                          |                                                                                                    |                                                                                                    | Ayuda Ir al inicio Salir                                                                                             |
| Profesor: Sample , John<br>Tipo documento: Otros Id (                    | locumento: 12345                                                                                           | 67JS                                                                                                    |                                                                                                    |
| eyenda de iconos:                                                        |                                                                                                    |                                                                                                    |                                                                                                    |
| 🥔 Modificar                                                              | ×                                                                                                    | Borrar                                                                                                    | Inscribir solicitud                                                                                                  |
| Registro electrónic                                                      | 0                                                                                                    | Generar PDF solicitud                                                                                                    | Generar XML solicitud                                                                                                |
| Subsanar solicitud                                                       | PDF                                                                                                    | Vista previa solicitud                                                                                                    |                                                                                                    |
| Mensajes produc<br>> Operac                                              | idos por la últi<br>ión no efectuada:                                                                      | ma operación:<br>no se han encontrado registr                                                                                       | ros que cumplan las condiciones de búsqueda                                                                          |
| Mensajes produc<br>: Operac<br>Pulse el botón "Ayuda                     | idos por la últin<br>ión no efectuada:<br>Make s<br>"2019<br>extran                                        | ma operación:<br>no se han encontrado registr<br>sure you select this option:<br>– Auxiliares de conversación<br>jeros en España".  | nos que cumplan las condiciones de búsqueda                                                                          |
| Mensajes produc<br>: Operac<br>Pulse el botón "Ayuda                     | idos por la últin<br>ión no efectuada:<br>Make s<br>"2019<br>extran                                        | ma operación:<br>no se han encontrado registr<br>sure you select this option:<br>– Auxiliares de conversación<br>jeros en España".  | ros que cumplan las condiciones de búsqueda<br>na descripción completa del proceso de                                |
| Mensajes produc<br>> Operac<br>Pulse el botón "Ayuda<br>Convocatoria: 20 | idos por la últin<br>ión no efectuada:<br>Make s<br>"2019<br>extran<br>19 - Auxiliares de co               | ma operación:<br>no se han encontrado registro<br>sure you select this option:<br>– Auxiliares de conversación<br>jeros en España". | ros que cumplan las condiciones de búsqueda<br>na descripción completa del proceso de<br>aña                         |
| Mensajes produc<br>> Operac<br>Pulse el botón "Ayuda<br>Convocatoria: 20 | idos por la últin<br>ión no efectuada:<br>Make s<br>"2019<br>extran<br>19 - Auxiliares de co<br>Actualizar | ma operación:<br>no se han encontrado registr<br>sure you select this option:<br>– Auxiliares de conversación<br>jeros en España".  | ros que cumplan las condiciones de búsqueda<br>na descripción completa del proceso de<br>aña<br>Renovación solicitud |

#### Step 3. Requisitos/Requirements

Requisitos / Requirements : It is necessary to fill out each section before proceeding.

#### ONLY PDF FORMAT WILL BE ACCEPTED

(\*) It is mandatory to upload your documents here to continue your application process:

- 1: Passport
- > 3: Official Transcript or Degree
- > 4: Intent letter
- > 5: Letter of recommendation following the guidelines of the program.

Document 2 (medical certificate) will be required later in Documentos Anexos.

|                | Requisitos                                                                                                    |
|----------------|----------------------------------------------------------------------------------------------------|
|                | <ul> <li>I Tener nacionalidad australiana, belga (inglés), búlgara, canadiense, china,<br/>danesa, estadounidense, filipina, finlandesa, holandesa, luxemburguesa,<br/>neozelandesa, noruega, portuguesa o sueca.(*)</li> </ul>                                                                                                    |
|                | Adjuntar en este apartado copia escaneada de la página del pasaporte donde aparecen los datos personales y la fotografía.                                                                                                    |
|                | 2 No padecer enfermedad que impida el ejercicio de la docencia.(*)                                                                                                    |
| Mark: 1        | Los candidatos de países no pertenecientes a la Unión Europea que finalmente sean seleccionados tendrán que<br>aportar un certificado médico para solicitar el visado en sus países. El certificado expira a los tres meses de la fecha<br>de expedición, por lo que conviene esperar a tener la confirmación de haber sido seleccionado antes de solicitarlo. |
| 2, 3, 4 &<br>5 | 3 Ser estudiante de último o penúltimo año de universidad o estar en posesión                                                                                                    |
| $\overline{\}$ | de un título universitario.(*)         Adjuntar una copia escaneada del título universitario o de la certificación académica personal (Official Transcripts).                                                                                                    |
|                | 4 Presentar carta de motivación en español de no más de 300 palabras.(*)                                                                                                    |
|                | Adjuntar en este apartado el documento en el que explique los motivos por los que solicita una plaza de auxiliar de<br>conversación en España.                                                                                                    |
|                | 5 Presentar informe sobre el candidato o carta de referencia. (*) Añadir documento                                                                                                    |
|                | Adjuntar aquí una copia escaneada de la carta de referencia de su universidad o de sucentro de trabajo. Si se la<br>entregan en sobre cerrado, por favor ábrala y adjunte una copia de la misma. No perderá validez.                                                                                                    |
|                | Méritos                                                                                                    |
|                | Upload:                                                                                                    |
|                | <ul> <li>1 (Passport)</li> <li>3 (Official Transcript or Degree)</li> </ul>                                                                                                    |
|                | <ul> <li>4 (Letter of intent)</li> <li>5 (Letter of recommendation)</li> </ul>                                                                                                    |
|                | ONLY PDF FORMAT WILL BE                                                                                                    |

### IF YOU COULDN'T PROPERLY UPLOAD YOUR DOCUMENTS HERE, YOU WILL HAVE TO UPLOAD THEM IN **« CURRICULUM : DOCUMENTOS ANEXOS** » (Page 12) ONLY PDF FORMAT WILL BE ACCEPTED

ACCEPTED

\_\_\_\_

### Step 4. Méritos (Optional)

The Méritos part allows you to add any other pertinent information. This part is not mandatory.

|              | Méritos                                                                                                    |                          |
|--------------|----------------------------------------------------------------------------------------------------|--------------------------|
|              | 1 Otras titulaciones diferentes a la alegada para concurrir.                                                                                                    |                          |
| Adju         | ntar una copia escaneada del Titulo Universitario en el apartado "Formación Académio                                                                                                    | ca" del Currículum.      |
|              | 2 Diplomas oficiales de español (DELE u otros).                                                                                                    |                          |
| Adju         | ntar copia escaneada de los diplomas o certificados acreditativos en el apartado "Idio                                                                                                  | mas" del Currículum.     |
| Adju         | itar copia escaneada de los diplomas o certificados acreditativos en el apartado "Idio<br>4 Cursos de formación del profesorado y metodología de la enseñanza de<br>diomas extranjeros. | mas" del Currículum.     |
| Adju<br>Curr | ntar copia escaneada de los diplomas o certificados acreditativos en el apartado "Forr<br>culum.                                                                                        | mación Adicional" del    |
|              | 5 Experiencia docente.                                                                                                    |                          |
| Adju         | ntar copia escaneada de la documentación acreditativa en el apartado de "Experienci                                                                                                    | a Docente" del Currículu |

## Step 5. Click check-mark to rank your ideal destination

The second part of the application also allows you to rank your ideal destination in preferential order (Comunidad Autónoma). It will be the screen after the general application page.

There should be a blue bar in the middle of the page with a check mark at the far right of it. <u>Click</u> this check mark and **the regions** should appear. Please <u>do not</u> check Andorra.

| Gestión de per                                                          | sonal de programa                                                        | s en el exterior           |                      |                                         |                                                        |
|-------------------------------------------------------------------------|--------------------------------------------------------------------------|----------------------------|----------------------|-----------------------------------------|--------------------------------------------------------|
| Auxiliares de Conv                                                      | versación: Presentación s                                                | solicitudes                |                      |                                         |                                                        |
|                                                                         | Ayuda Volver a                                                           | la página anterior         | Volver a la lista de | e solicitudes                           | Ir al inicio Salir                                     |
| Profesor: Sample , Jo<br>Tipo documento: Otro<br>Solicitud para la conv | ohn<br>os Id documento: 1234567J<br>/ocatoria <sub>2019</sub> Auxiliares | IS<br>8 de conversación ex | tranjeros en España  | _                                       |                                                        |
|                                                                         | Mostrar Instrucciones                                                    |                            |                      | Click in orc<br>preference<br>check And | der to choose your<br>es. Please <u>do not</u><br>orra |
|                                                                         | Canc                                                                     | elar Solicitud             | Siguiente >>         |                                         | <u> </u>                                               |
| Destino                                                                 | Preferencia                                                              | Sit                        | uación de destino    | 5                                       |                                                        |
| España                                                                  |                                                                          |                            |                      | (                                       |                                                        |

### Step 6. Choose your preferred regions

| le preferencia de 👘 Grupo C - Orde | n de preferencia de                                                  |
|------------------------------------|----------------------------------------------------------------------|
| este destino: 🛚                    |                                                                      |
| Andalucía                          | $\mathbf{i}$                                                         |
| 🖉 Castilla León                    |                                                                      |
| Comunidad V                        | 'alenciana                                                           |
| ha 💦 🗌 Islas Baleare               | s                                                                    |
| Madrid                             | Finally, click                                                       |
| Murcia                             | GUARDAR                                                              |
|                                    | Andalucía<br>Castilla León<br>Comunidad V<br>Islas Baleare<br>Madrid |

### Step 7. Borrador status

Then please **click** "siguiente" to continue with the application. At this stage your application is in its "rough draft" (borrador) stage and you will still be allowed to edit and modify data, **but your application has not yet been submitted**.

| Gestión de p                                                 | ersonal de pro                                      | gramas en el exterior                                                      |                                             | S           | ample , John -   | Profesor |
|--------------------------------------------------------------|-----------------------------------------------------|----------------------------------------------------------------------------|---------------------------------------------|-------------|------------------|----------|
| Auxiliares de Co                                             | onversación: Prese                                  | ntación solicitudes                                                        |                                             | 12.25       |                  |          |
| Profesor: Sample<br>Tipo documento: C<br>Solicitud para la c | , John<br>Otros Id documento: 1<br>onvocatorii 2019 | Volver a la pagina anterior<br>1234567JS<br>Auxiliares de conversación ext | Volver a la lista de<br>tranjeros en España | solicitudes | Ir al inicio     | Salır    |
| Mensajes p                                                   | <b>roducidos por la</b><br>El proceso terminó (     | <b>última operación:</b><br>correctamente.                                 |                                             |             |                  |          |
|                                                              | Mostrar Instruccio                                  | nes                                                                        |                                             | SI          | Click<br>GUIENTE |          |
|                                                              |                                                     | Cancelar Solicitud                                                         | Siguiente >>                                | •           |                  |          |
| Destino                                                      | Preferencia                                         | Situación de                                                               | destinos                                    |             |                  |          |
| España                                                       | 1                                                   | Borrad                                                                     | lor                                         | Ę           | Ø                | ×        |

### Step 8. Language, partner, school type and desired school setting

Then you will be asked about languages you wish to teach, familiar status, request for partner placement in the same region, school type and desired school setting. You are now allowed to cancel your application, to save the data to SUBMIT (**inscribir**) it or to preview it. Notice the INSCRIBIR (submit) button is on top.

| С    | Cancel application       | Save application data     | Submit application  | Application preview       |
|------|--------------------------|---------------------------|---------------------|---------------------------|
|      | Cancelar Solicitud       | Guardar datos             | Inscribir solicitud | Vista previa solicitud    |
|      |                          | Datos o                   | le interés          |                           |
| ¿Qué | idioma desea enseñar?    | / What language would you | u teach? (*) 🔍      |                           |
|      |                          |                           |                     | Language you wish to teac |
| a    | . Inglés / English 🗆 🛶 🗝 |                           |                     |                           |
| Ь    | . Francés / French 子     |                           |                     |                           |
|      |                          |                           |                     |                           |
|      |                          |                           |                     |                           |

### Step 9. Inscribir / Submit your application

Upon clicking INSCRIBIR SOLICITUD, (Submit) your application will be officially in the system. But you still need to do step 10. The application includes a resumé (CV) and your attached documentation, they will be officially in the system and you will be considered a formal candidate.

### YOU MUST INSCRIBIR (SUBMIT) YOUR APPLICATION IN ORDER TO BE VALID.

| Cancelar Solicitud                  | Guardar datos Inscribir solicitud Vista previa solicitud                                                                        |
|-------------------------------------|----------------------------------------------------------------------------------------------------|
|                                     | Datos de interés                                                                                                    |
| 1. ¿Qué idioma desea enseñar? / Wha | t language would you teach? (*) 🔲                                                                                               |
|                                     |                                                                                                    |
|                                     |                                                                                                    |
| a. Inglés / English 🗌               |                                                                                                    |
|                                     |                                                                                                    |
| h Francés / French                  | application AFTER HAVING ANSWERED all these questions!! At<br>this point, your application can no longer be modified or edited. |
|                                     | •                                                                                                    |
|                                     |                                                                                                    |

| Curriculum                     | Gestión de personal de programas en el exterior                                                                                                    | Sample , John - Profesor                                                                                                    |
|--------------------------------|----------------------------------------------------------------------------------------------------|----------------------------------------------------------------------------------------------------|
| D Imprimir curriculum          | oconon de personal de programas en el exterior                                                                                                    |                                                                                                    |
| 🖾 Cursos de verano             | Auxiliares de Conversación: Presentación solicitudes                                                                                                    |                                                                                                    |
| Secciones Bilingües            | Ayuda                                                                                                    | Volver a la página anterior Ir al inicio Salir                                                                                                    |
| 🛚 Visitantes en EEUU - Canadá  | Profesor: Sample, John<br>Tino documento: 0tros ld documento: 1234567.15                                                                                                    |                                                                                                    |
| 🛚 Visitantes en Alemania       | Convocatoria: 2016 - Auxiliares de conversación extranjeros en España                                                                                                    |                                                                                                    |
| O Interinos                    |                                                                                                    | You must proceed to register your                                                                                                    |
| 🗆 Auxiliares de Conversación   | Mensajes producidos por la última operación:                                                                                                    | application. See next step, Step 10.                                                                                                    |
| Presentación solicitudes       | <ul> <li>El proceso terminó correctamente</li> </ul>                                                                                                    |                                                                                                    |
| Consulta solicitudes           | <ul> <li>Figura más abajo el resumen digital de este fiche</li> </ul>                                                                                                    | ero, codificado en hexadocimal. Puede obtener                                                                                                    |
| Listados                       | herramientas gratuitas para comprobar                                                                                                    | dicho resumen en este sitio:                                                                                                    |
| Gestión solicitudes            | con su buscador favorito.                                                                                                    | en varios sitios de internet que puede localizar                                                                                                    |
| Gestión de plazas y profesores | <ul> <li>&gt; Dispondrà de la posibilidad de generar un fichero<br/>Puede comprobar si se ha generado correctamente a<br/>http://support.microsoft.com/kb/841290/es y siguien<br/>aplicaciones existentes de comprobación de SHA1 o<br/>favorito.</li> <li>&gt; El resumen digital es el resultado de aplicar un alg<br/>datos (SHA-1 en este caso), obteniendo un alior nu<br/>único para dicho conjunto. Las característica principa<br/>en los datos originales produce un resultado muy di<br/>cómo modificar un documento para due produzca el<br/>&gt; En el impreso oficial que debe obtener a continuac<br/>registros oficiales especificativos en la convocatoria (<br/>que ya está inscrita no será necesario imprimirla y<br/>que ha grabado, perpeti el resumen digital del ficher<br/>debe guardar esta fichero sin modificarlo, puesto qu<br/>que figura el resumen digital del mismo, son su justil</li> </ul> | XML con los datos que acaba de proporcionar.<br>a través de la aplicación que puede encontrar en<br>ndo los basos indicados, o bien a través de otras<br>que puede localizar en Internet con su buscador<br>interno públicamente conocido a un conjunto de<br>umérico (que recibe el nombre de hash) que es<br>ales de este hash son que una pequeña variación<br>stinto, y que es prácticamente imposible deducir<br>mismo 'hash' que otro dado.<br>ción y presentar antes del en cualquiera de los<br>en el caso de ser una subsanación de la solicitud<br>enviarla de nuevo) no figurarán todos los datos<br>ro que puede obtener en esta página. Por tanto,<br>e junto con el impreso de solicitud sellado, en el<br>ficación de los datos que ha enviado. |
|                                | Nesumen urgitar. u user rarcsur 7003230C0DD33C4e300230400D0D                                                                                                    |                                                                                                    |
|                                | Debe proceder a registrar su solicitud. Puede realizar el registro e<br>y presentarla en el registro. Para ambás opciones pulse "Volver a<br>Presentación en el registro: Pulse el icono "Generar PDF solicitud<br>registro.<br>Partistro alectrónico: Pulse el icono "Partistro electrónico". Para r                                                                                                    | electrónico o descargarse la solicitud, imprimirla<br>la página anterior".<br>I", imprima y firme su solicitud y preséntela en el                                                                                                    |
|                                | regisuo elecuonico, ruise el icono regisuo electionico . Para l                                                                                                    | eanzano necesita poseer un certificado digital.                                                                                                    |

### Step 10. Print out your PDF form and email it with the checklist

#### Print out your PDF form and sign it.

To officially register your application, you still need to: 1) print out the PDF form that is automatically generated by PROFEX, 2.) sign and date the form, 3) scan the form in PDF format, 4) scan the checklist in PDF format, 5) email both documents to your Spanish Education contact assigned to you. For all email communications please include in the "Subject" field of the email *19\_2AX* plus the last four digits of your application number, plus your name and first name as in the example: *19\_2AX*, *0897*, *Sample*, *John* 

After your application is "inscrita" you may access this PDF on the "Presentación Solicitudes" screen or by signing into the system again.

#### DO NOT FORGET TO SIGN AND DATE THE APPLICATION AND EMAIL IT WITH THE CHECKLIST!

Please note.- The application document is <u>not</u> the printed curriculum (full or abbreviated version). The application document has a rather long application number across the top. The number starts with 19\_2AX plus a series of digits. For practical purposes, the last four digits will suffice as your application number when communicating with your Spanish Education Contact in Hungary. IMPORTANT: For all email communications please include in the "Subject" field of the email 19\_2AX plus the last four digits of your application number, plus your name and first name as in the example: 19\_2AX, 0897, Sample, John

| ipo documento: Otros lo<br>eyenda de iconos:   | I documento: 1234567                                                                                     | 7JS                                                                                                    |                                                                                                    |                                                                                                    |
|------------------------------------------------|----------------------------------------------------------------------------------------------------|----------------------------------------------------------------------------------------------------|----------------------------------------------------------------------------------------------------|----------------------------------------------------------------------------------------------------|
| Modificar                                      | $\times$                                                                                                 | Borrar                                                                                                    | <b>V</b>                                                                                                    | Inscribir solicitud                                                                                                    |
| Registro electrón                              | ico                                                                                                    | Generar PDF solicitud                                                                                                    | d                                                                                                    | Generar XML solicitud                                                                                                    |
| 🚇 Subsanar solicitu                            | d                                                                                                    | Vista previa solicitud                                                                                                    |                                                                                                    |                                                                                                    |
|                                                |                                                                                                    |                                                                                                    |                                                                                                    |                                                                                                    |
| > Recue<br>Pulse el botón "Ay                  | rde que el número m<br>uda" situado en la p                                                              | áximo de solicitudes ir<br>parte superior, para o<br>presentación de so                                                                 | nscritas para esta co<br>obtener una descri<br>olicitudes                                                     | prión completa del proceso de<br>Click on PDF icon to print out your <u>PD</u><br>Form                                                                                     |
| > Recue<br>Pulse el botón "Ay                  | rde que el número m<br>uda" situado en la p                                                              | áximo de solicitudes ir<br>parte superior, para (<br>presentación de so                                                                 | obtener una descri                                                                                            | privocatoria es de 1.<br>pción completa del proceso de<br>Click on PDF icon to print out your <u>PD</u><br><u>Form</u> .<br>Don't forget to sign and date it!              |
| > Recue<br>Pulse el botón "Ay<br>Convocatoria: | rde que el número m<br><b>uda" situado en la p</b><br>2019 - Auxiliares de co                            | áximo de solicitudes ir<br>parte superior, para o<br>presentación de so                                                                 | nscritas para esta co<br>obtener una descri<br>olicitudes<br>s en España                                      | privocatoria es de 1.<br>pción completa del proceso de<br>Click on PDF icon to print out your <u>PDI</u><br><u>Form.</u><br>Don't forget to sign and date it!              |
| > Recue<br>Pulse el botón "Ay<br>Convocatoria: | rde que el número m<br>uda" situado en la p<br>2019 - Auxiliares de co<br>Actualizar                     | áximo de solicitudes ir<br>parte superior, para o<br>presentación de so<br>onversación extranjeros<br>Nueva solicitud                   | nscritas para esta co<br>obtener una descri<br>olicitudes<br>s en España<br>Renovación s                      | privocatoria es de 1.<br>pción completa del proceso de<br>Click on PDF icon to print out your <u>PDI</u><br><u>Form</u> .<br>Don't forget to sign and date it!<br>olicitud |
| > Recue<br>Pulse el botón "Ay<br>Convocatoria: | rde que el número m<br>uda" situado en la p<br>2019 - Auxiliares de co<br>Actualizar<br>Número solicitud | áximo de solicitudes ir<br>parte superior, para o<br>presentación de so<br>onversación extranjeros<br>Nueva solicitud<br>Fecha borrador | nscritas para esta co<br>obtener una descri<br>olicitudes<br>s en España<br>Renovación s<br>Fecha inscripción | privocatoria es de 1.<br>pción completa del proceso de<br>Click on PDF icon to print out your <u>PDI</u><br><u>Form</u> .<br>Don't forget to sign and date it!<br>olicitud |

### Step 11. What your PDF printout form should look like

| Número de solicitud 19_2AXC000897                                                                                                    | Resumen digital                                                                                                    | 8                                                                                                    |                        |                |                                    |         |
|----------------------------------------------------------------------------------------------------|----------------------------------------------------------------------------------------------------|----------------------------------------------------------------------------------------------------|------------------------|----------------|------------------------------------|---------|
|                                                                                                    |                                                                                                    | Your comple                                                                                                    | te application num     | ber. For all e | email communi                      | cations |
|                                                                                                    |                                                                                                    | please includ                                                                                                    | le in the "Subject"    | field of the e | email 19_2AX p                     | lus the |
|                                                                                                    |                                                                                                    | last four digi                                                                                                    | ts of your application | on number,     | plus your name                     | and fir |
| 1 DATOS DEDSONALES                                                                                                    |                                                                                                    | name as in th                                                                                                    | ne example: 19 2A      | X, 0897, San   | nple, John                         |         |
| 1. DATOS PERSONALES                                                                                                    |                                                                                                    |                                                                                                    |                        | ,,             |                                    |         |
| Primer apellido                                                                                                    | Segundo apellido                                                                                                    |                                                                                                    |                        | 10             |                                    |         |
| Sample                                                                                                    |                                                                                                    | J                                                                                                    | ohn                    | 5              |                                    |         |
| D.N.I./Pasaporte                                                                                                    | Nacionalidad                                                                                                    | F                                                                                                    | echa nacimiento        |                |                                    |         |
| 1234567JS                                                                                                    |                                                                                                    | 29                                                                                                    | /09/1987               |                |                                    |         |
| Dirección permanente                                                                                                    |                                                                                                    |                                                                                                    |                        | 18             |                                    |         |
| Dirección:                                                                                                    |                                                                                                    |                                                                                                    |                        |                |                                    |         |
| Pais: Estados Unidos de America                                                                                                    | Comunidad autóno                                                                                                    | oma:                                                                                                    |                        |                |                                    |         |
| Código postal: 33146                                                                                                    | (                                                                                                    | P                                                                                                    | rovincia:              |                |                                    |         |
| Teléfono con prefijo:                                                                                                    | Teléfono móvil:                                                                                                    | C                                                                                                    | orreo electrónico:     | 2              |                                    |         |
| 50. Et                                                                                                    | 8                                                                                                    |                                                                                                    |                        |                |                                    |         |
| 1 - Grupo B: Galicia<br>3. FORMACIÓN ACADÉMICA                                                                                                    | 2 - Grupo C: Ca                                                                                                    | stilla León 🛛 🗧                                                                                                    | 3 - Grupo A: Asturias  |                |                                    |         |
| 1 - Grupo B: Galicia     Source State State | 2 - Grupo C: Ca                                                                                                    | stilla León :                                                                                                    | 3 - Grupo A: Asturias  |                |                                    |         |
| 1 - Grupo B: Galicia     Source State State | 2 - Grupo C: Ca                                                                                                    | stilla León :                                                                                                    | 3 - Grupo A: Asturias  |                |                                    |         |
| 1 - Grupo B: Galicia     3. FORMACIÓN ACADÉMICA Bachelor Of Arts     4. DATOS DE INTERÉS     1 : Outó Idioma desea enceñar? (What                                                                                                    | 2 - Grupo C: Ca                                                                                                    | stilla León :                                                                                                    | 3 - Grupo A: Asturias  |                |                                    |         |
| 1 - Grupo B: Galicia     3. FORMACIÓN ACADÉMICA Bachelor Of Arts     4. DATOS DE INTERÉS     1. ¿Qué idioma desea enseñar? / What                                                                                                    | 2 - Grupo C: Ca<br>language would you te                                                                                                    | stilla León :                                                                                                    | 3 - Grupo A: Asturias  |                |                                    |         |
| 1 - Grupo B: Galicia     3. FORMACIÓN ACADÉMICA Bachelor Of Arts     4. DATOS DE INTERÉS     1. ¿Qué idioma desea enseñar? / What     a. Inglés / English                                                                                                    | 2 - Grupo C: Ca<br>language would you te                                                                                                    | stilla León :<br>each?                                                                                                    | 3 - Grupo A: Asturias  |                |                                    |         |
| 1 - Grupo B: Galicia     3. FORMACIÓN ACADÉMICA Bachelor Of Arts     4. DATOS DE INTERÉS     1. ¿Qué idioma desea enseñar? / What     a. Inglés / English                                                                                                    | 2 - Grupo C: Ca                                                                                                    | stilla León :                                                                                                    | 3 - Grupo A: Asturias  |                |                                    |         |
| 1 - Grupo B: Galicia     3. FORMACIÓN ACADÉMICA Bachelor Of Arts     4. DATOS DE INTERÉS     1. ¿Qué idioma desea enseñar? / What     a. Inglés / English                                                                                                    | 2 - Grupo C: Ca                                                                                                    | stilla León :                                                                                                    | 3 - Grupo A: Asturias  |                |                                    |         |
| 1 - Grupo B: Galicia     3. FORMACIÓN ACADÉMICA Bachelor Of Arts     4. DATOS DE INTERÉS     1. ¿Qué idioma desea enseñar? / What     a. Inglés / English     2. ¡Planea deenlazarea al nais acompo                                                                                                    | 2 - Grupo C: Ca<br>language would you te                                                                                                    | each?                                                                                                    | 3 - Grupo A: Asturias  | Icolfamilu     |                                    |         |
| 1 - Grupo B: Galicia     3. FORMACIÓN ACADÉMICA Bachelor Of Arts     4. DATOS DE INTERÉS     1. ¿Qué idioma desea enseñar? / What     a. Inglés / English     2. ¿Plensa desplazarse al país acompaimember(s)?                                                                                                    | 2 - Grupo C: Ca<br>language would you te<br>hado/a? / Are you plan                                                                                              | stilla León :                                                                                                    | 3 - Grupo A: Asturias  | use/family     |                                    |         |
| 1 - Grupo B: Galicia     3. FORMACIÓN ACADÉMICA Bachelor Of Arts     4. DATOS DE INTERÉS     1. ¿Qué Idioma desea enseñar? / What     a. Inglés / English     2. ¿Plensa desplazarse al país acompai member(s)?                                                                                                    | 2 - Grupo C: Ca<br>language would you te<br>ñado/a? / Are you plan                                                                                              | stilla León :<br>each?                                                                                                    | 3 - Grupo A: Asturias  | use/family     |                                    |         |
| 1 - Grupo B: Galicia     3. FORMACIÓN ACADÉMICA Bachelor Of Arts     4. DATOS DE INTERÉS     1. ¿Qué idioma desea enseñar? / What     a. Inglés / English     2. ¿Piensa desplazarse al país acompai<br>member(s)?     b. Sí, con pareja. / Yes, with my part                                                                                                    | 2 - Grupo C: Ca<br>language would you te<br>ñado/a? / Are you plan<br>ner.                                                                                      | stilla León :<br>each?                                                                                                    | 3 - Grupo A: Asturias  | use/family     |                                    |         |
| 1 - Grupo B: Galicia     3. FORMACIÓN ACADÉMICA Bachelor Of Arts     4. DATOS DE INTERÉS     1. ¿Qué idioma desea enseñar? / What     a. Inglés / English     2. ¿Plensa desplazarse al país acompai<br>member(s)?     b. Sí, con pareja. / Yes, with my part                                                                                                    | 2 - Grupo C: Ca<br>language would you te<br>ñado/a? / Are you plan<br>ner.                                                                                      | stilla León :<br>each?                                                                                                    | 3 - Grupo A: Asturias  | use/family     |                                    |         |
| 1 - Grupo B: Galicia     3. FORMACIÓN ACADÉMICA Bachelor Of Arts     4. DATOS DE INTERÉS     1. ¿Qué idioma desea enseñar? / What     a. Inglés / English     2. ¿Piensa desplazarse al país acompai<br>member(s)?     b. Sí, con pareja. / Yes, with my part                                                                                                    | 2 - Grupo C: Ca<br>language would you te<br>hado/a? / Are you plan                                                                                              | stilla León :                                                                                                    | 3 - Grupo A: Asturias  | use/family     |                                    |         |
| 1 - Grupo B: Galicia     3. FORMACIÓN ACADÉMICA Bachelor Of Arts     4. DATOS DE INTERÉS     1. ¿Qué idioma desea enseñar? / What     a. Inglés / English     2. ¿Piensa desplazarse al país acompai<br>member(s)?     b. Si, con pareja. / Yes, with my part     3. ¿Su pareja también solicita participa                                                                                                    | 2 - Grupo C: Ca<br>language would you te<br>hado/a? / Are you plan<br>ner.                                                                                      | stilla León :                                                                                                    | 3 - Grupo A: Asturias  | use/family     | 8785                               |         |
| 1 - Grupo B: Galicia     3. FORMACIÓN ACADÉMICA Bachelor Of Arts     4. DATOS DE INTERÉS     1. ¿Qué idioma desea enseñar? / What     a. Inglés / English     2. ¿Piensa desplazarse al país acompai member(s)?     b. Sí, con pareja. / Yes, with my part     3. ¿Su pareja también solicita participa                                                                                                    | 2 - Grupo C: Ca<br>language would you te<br>hado/a? / Are you plan<br>ner.<br>r en el programa? / ls y                                                          | stilla León :<br>each?<br>nning to travel to Spa                                                                                              | 3 - Grupo A: Asturias  | use/family     | 352.78.785                         |         |
| 1 - Grupo B: Galicia     3. FORMACIÓN ACADÉMICA Bachelor Of Arts     4. DATOS DE INTERÉS     1. ¿Qué idioma desea enseñar? / What     a. Inglés / English     2. ¿Piensa desplazarse al país acompai<br>member(s)?     b. Sí, con pareja. / Yes, with my part     3. ¿Su pareja también solicita participa     Si / Yes.                                                                                                    | 2 - Grupo C: Ca<br>language would you te<br>hado/a? / Are you plan<br>ner.<br>r en el programa? / la s<br>ase email this docum                                  | stilla León :<br>each?<br>nining to travel to Spa<br>your partner applying<br>nent ("Ejemplar pa                                              | 3 - Grupo A: Asturias  | use/family     | 120735278785                       |         |
| 1 - Grupo B: Galicia     3. FORMACIÓN ACADÉMICA Bachelor Of Arts     4. DATOS DE INTERÉS     1. ¿Qué idioma desea enseñar? / What     a. Inglés / English     2. ¿Piensa desplazarse al país acompai<br>member(s)?     b. Sí, con pareja. / Yes, with my part     3. ¿Su pareja también solicita participa     Si / Yes.                                                                                                    | 2 - Grupo C: Ca<br>language would you te<br>hado/a? / Are you plan<br>ner.<br>r en el programa? / la s<br>ase email this docum<br>a .pdf atach                  | stilla León :<br>each?<br>your partner applying<br>nent ("Ejemplar par<br>ment, plus the che                                                  | 3 - Grupo A: Asturias  | use/family     | 468020735279785                    |         |
| 1 - Grupo B: Galicia     3. FORMACIÓN ACADÉMICA Bachelor Of Arts     4. DATOS DE INTERÉS     1. ¿Qué idioma desea enseñar? / What     a. Inglés / English     2. ¿Piensa desplazarse al país acompai<br>member(s)?     b. Sí, con pareja. / Yes, with my part     3. ¿Su pareja también solicita participa     Si / Yes.     Plez                                                                                                    | 2 - Grupo C: Ca<br>language would you to<br>hado/a? / Are you plan<br>ner.<br>r en el programa? / ls y<br>ase email this docum<br>a .pdf atach<br>The other "in | stilla León :<br>each?<br>your partner applying<br>nent ("Ejemplar par<br>ment, plus the cher<br>teresado" copy is fi                         | 3 - Grupo A: Asturias  | use/family     | 7102468020735278785                |         |
| 1 - Grupo B: Galicia     3. FORMACIÓN ACADÉMICA Bachelor Of Arts     4. DATOS DE INTERÉS     1. ¿Qué idioma desea enseñar? / What     a. Inglés / English     2. ¿Piensa desplazarse al país acompai<br>member(s)?     b. Sí, con pareja. / Yes, with my part     3. ¿Su pareja también solicita participa     Si / Yes.     Piez                                                                                                    | 2 - Grupo C: Ca<br>language would you te<br>hado/a? / Are you plan<br>ner.<br>r en el programa? / la y<br>ase email this docum<br>a .pdf atach<br>The other "in | stilla León :<br>each?<br>ning to travel to Spa<br>your partner applying<br>nent ("Ejemplar par<br>ment, plus the cher<br>teresado" copy is f | s - Grupo A: Asturias  | use/family     | 10 72 710 24 68 02 073 52 78 78 5  |         |
| 1 - Grupo B: Galicia     3. FORMACIÓN ACADÉMICA Bachelor Of Arts     4. DATOS DE INTERÉS     1. ¿Qué idioma desea enseñar? / What     a. Inglés / English     2. ¿Piensa desplazarse al país acompai<br>member(s)?     b. Sí, con pareja. / Yes, with my part     3. ¿Su pareja también solicita participa     Si / Yes.     Piez                                                                                                    | 2 - Grupo C: Ca<br>language would you to<br>hado/a? / Are you plan<br>ner.<br>r en el programa? / la y<br>ase email this docum<br>a .pdf atach<br>The other "in | each?<br>each?<br>your partner applying<br>nent ("Ejemplar par<br>ment, plus the cher<br>teresado" copy is fr                                 | s - Grupo A: Asturias  | use/family     | w. 2 10.72 710.246802.07352.78.785 |         |

19\_2AXC000897 Número de solicitud Resumen digital 8ac1387a87a5de3c8647ba44b959a9ab9tf171a 4. ¿A qué tipo de centro educativo desearía ser destinado/a? a. Primaria/Infantil 5. ¿Qué tipo de población preferiria que se le asignara? a. Zona urbana: ciudad grande. x 6. Información adicional que pueda ser relevante para la adjudicación de destino o el desempeño de sus funciones (ej. problemas de movilidad, discapacidades, problemas físicos o psicológicos, enfermedades crónicas, etc.) Actualmente vivo en Murcia centro y no tengo un coche. Yo preferirla estar cerca del centro si es posible. \*. Declaro que son ciertos los datos consignados en esta solicitud y que reúno los requisitos exigidos para solicitar plaza en el país que se indica. De igual forma declaro que son ciertos los datos consignados en el Curriculum vincutado a mi solicitud en la aplicación Profex. Asimismo, presto mi consentimiento para que el Ministerio de Educación, Cultura y Deporte ventique mis datos a través del Sistema de Ventificación de Datos de Identificat, según lo dispuesto en la Orden PRE/3498(2005, da 26 de diciembre, por la que se establece la configuración, características, requisitos y procedimientos de acceso a dicho Sistema. En. de 2019 de. (Firma del solicitante) SUBDIRECCIÓN GENERAL DE PROMOCIÓN EXTERIOR EDUCATIVA- MINISTERIO DE EDUCACIÓN, CULTURA Y DEPORTE - PASEO DEL PRADO 28, 28014 MADRID SIGN HERE, PLEASE For all email communications please include in the "Subject" field of the email 19 2AX plus the last four digits of your application number, plus your name and first name as in the example: 19 2AX, 0897, Sample, John 962872109219304 Ejemplar para registro - Este documento sólo será válido una vez haya side firmado por el candidato y fechado y sellado en ol registro utilizado para su presentación. 10 Página: 2

#### Step 12. Forgotten documents

Do you need to upload any document you forgot? Don't worry, go to "**Curriculum: Documentos anexos**" and start your uploading as soon as possible.

BUT REMEMBER, YOUR APPLICATION WILL ONLY BE CONSIDERED IF ALL YOUR DOCUMENTS ARE PROPERLY SUBMITTED.

YOU CAN ACCESS THE SYSTEM ANY TIME TO FOLLOW THE PROCESS UP OR TO GET A NEW PRINTOUT. DO NOT FORGET TO PRINT OUT YOUR PDF FORM AND CHECKLIST, FILL IT OUT CORRECTLY AND EMAIL THEM TOGETHER TO YOUR SPANISH EDUCATION OFFICE CONTACT IN HUNGARY.

### 6. Check the status of your application

1. Access the system with your data; remember <u>https://www.educacion.gob.es/profex/, "Mantenimiento</u> del CV"

| Lisuario (DNI/NIE): 1234567 IS | Contracoña: |             | Acceder                     |
|--------------------------------|-------------|-------------|-----------------------------|
| Usualo (DMINIE). [120400700    | Contrasena. |             | <b>↑</b>                    |
| Si no está registrado          |             | Registrarse |                             |
| Por favor, registrese          |             |             | Enter your username and     |
| Incidencias                    |             | Avuda       | password and click "Acceder |

| Acceso al trámite |                                |  |
|-------------------|--------------------------------|--|
|                   | Número total de solicitudes: 0 |  |
|                   |                                |  |

2. Auxiliares de conversación.

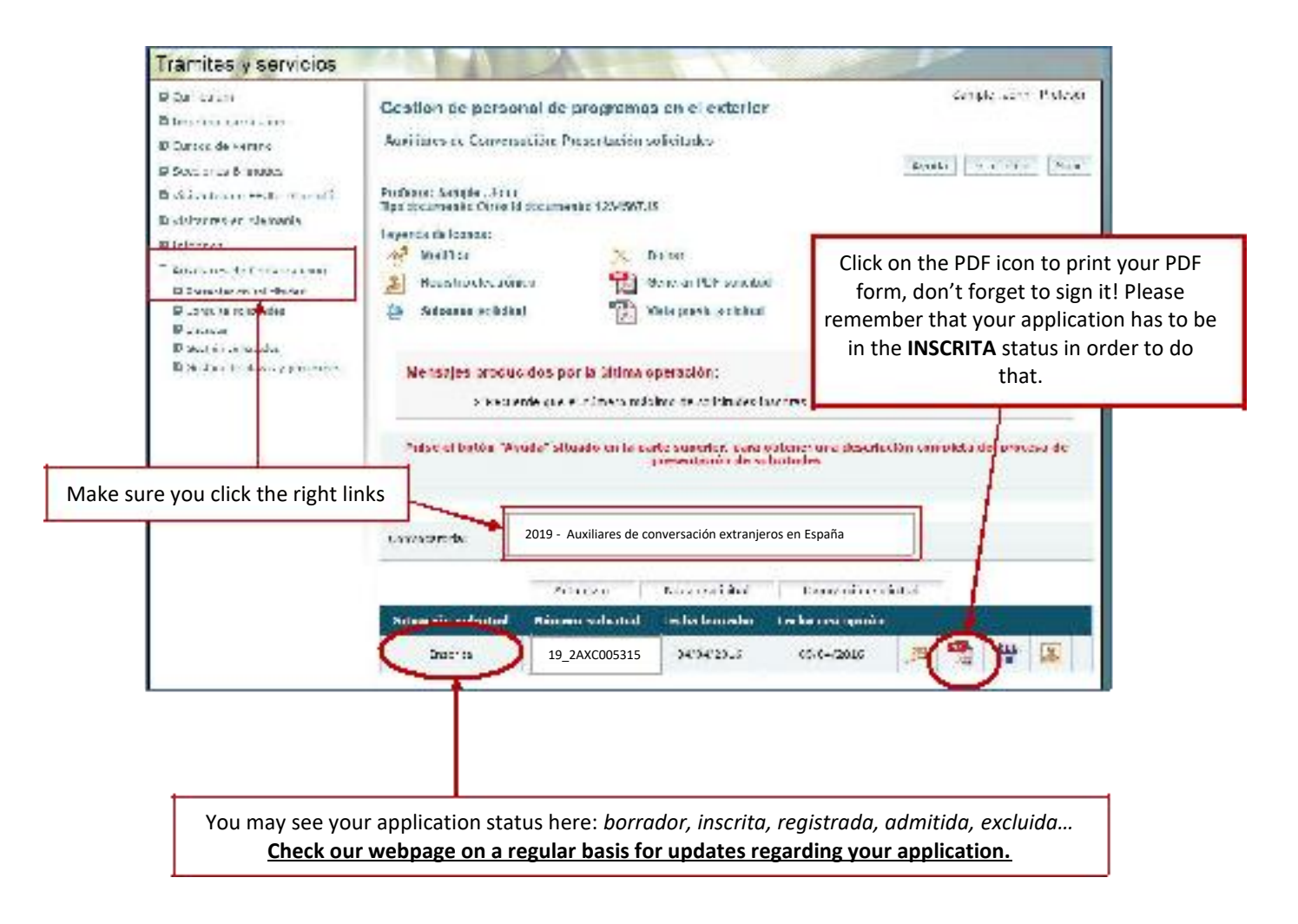